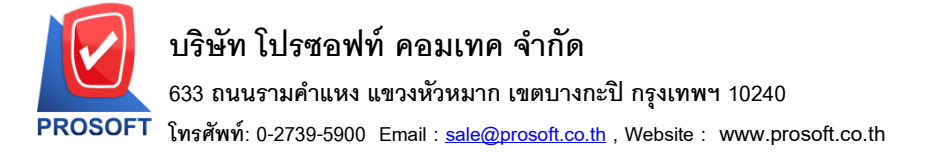

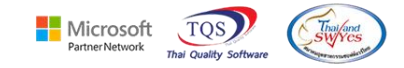

# ระบบ Value Added Tax

รายงานหนังสือรับรองการหักภาษี ณ ที่จ่ายสามารถ Design แสดง Column แสดงชื่อสาขาแบบที่ไม่มีค่าว่า สาขานำหน้าได้

1.เข้าที่ระบบ Value Added Tax > VT Withholding Tax Report > หนังสือรับรองการหักภาษี ณ ที่จ่าย

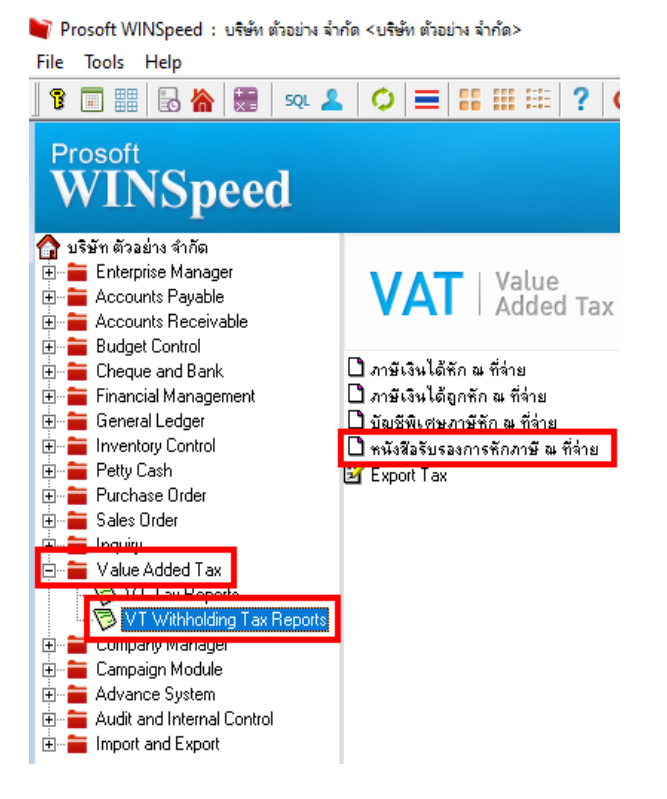

#### 2.เลือก Report Options

| <ul> <li>ท้วเอกสาร</li> <li>ใม่แสดงทัวเอกสาร)</li> <li>ฉบับที่ 1 (สำหรับผู้ถูกทักภาษี ณ ที่จ่าย ใช้แนบพร้อมกับแบบแสดงรายการภาษี)</li> <li>ฉบับที่ 2 (สำหรับผู้ถูกทักภาษี ณ ที่จ่าย เก็บไว้เป็นหลักฐาน)</li> <li>ฉบับที่ 3 (สำหรับแนบแบบนำส่งภาษีทัก ณ ที่จ่าย)</li> <li>ฉบับที่ 3 (สำหรับแนบแบบนำส่งภาษีทัก ณ ที่จ่าย)</li> <li>ฉบับที่ 4 (สำเนาติดเล่ม สำหรับผู้ทักภาษี ณ ที่จ่าย เก็บไว้เป็นหลักฐาน)</li> <li>Date Options Today</li> <li>จากวันที่ 02/12/2565 1 ถึง 02/12/2565 1 จากเลขที่เอกสาร</li> <li>ฉัง</li> <li>จากเลขที่หัก ณ ที่จ่าย</li> <li>ฉึง</li> <li>จากเลขที่หัก ณ ที่จ่าย</li> <li>ฉึง</li> <li>แสดงสำคับที่ตามข้อมูลจริง</li> <li>มีผู้กระทำการแทน</li> <li>เครื่องพิมพ์ <ul> <li>Laser</li> <li>Dot Matrix</li> <li>Preview</li> </ul> <li>Save</li> </li></ul> | 📰 หนังสือรับรองการหัก/                                                                                                    | าาษี ณ ที่จ่าย                                                                                         |                                                                                                    | _                                                |                      | ×      |
|----------------------------------------------------------------------------------------------------|----------------------------------------------------------------------------------------------------|----------------------------------------------------------------------------------------------------|----------------------------------------------------------------------------------------------------|--------------------------------------------------|----------------------|--------|
| Date Options       Today         จากวันที่       02/12/2565         จากเลขที่เอกสาร       ถึง         จากเลขที่หัก ณ ที่จ่าย       ถึง         จากเลขที่หัก ณ ที่จ่าย       ถึง         แสดงสำดับที่ตามข้อมูลจริง       มีผู้กระทำการแทน         อาง       เรื่องพิมพ์         เรื่องพอง       โอง         Save       Save                                                                                                    | ี่ ทั่วเอกสาร<br>☐ (ไม่แสดงทั่วเอก<br>☐ ฉบับที่ 1 (สำหรั<br>☐ ฉบับที่ 2 (สำหรั<br>☐ ฉบับที่ 3 (สำหรั<br>☐ ฉบับที่ 4 (สำเน | สาร<br>ปผู้ถูกพักภาษี ณ ที่จ่า<br>ปผู้ถูกพักภาษี ณ ที่จ่า<br>ปแนบแบบนำส่งการ์<br>เดิดเจ่ม สำหรับผู้พัก | ย ใช้แหบพ<br>าย เก็บไว้เป็<br>หัก ณ ที่จ่าย<br>ภาษี ณ ที่จ่า:                                                          | ร้อมกับแบบแ<br>นหลักฐาน)<br>1)<br>ย เก็บไว้เป็นห | สดงรายกา<br>รลักฐาน) | รภาษี) |
|                                                                                                    | Date Options<br>จากวันที่<br>จากเลขที่เอกสาร<br>จากเลขที่หัก ณ ที่จ่าย<br>โต แสดงสำดับที่ตาะ<br>อีริ เครื่องพิมพ์<br>Save | Today<br>02/12/2565<br>                                                                                | <ul> <li>■ ถึง [</li> <li>■ ถึง [</li> <li>■ ถึง [</li> <li>■ ถึง [</li> <li>■ มีผู้กระทำง</li> <li>C Dot !</li> </ul> | 02/12/25<br>าารแทน<br>Matrix C Pr                | 65                   |        |
| Barren Import SDI                                                                                                    | Range Import SOL                                                                                                    |                                                                                                    |                                                                                                    |                                                  | lov                  |        |

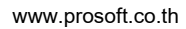

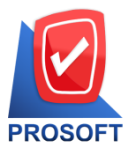

633 ถนนรามคำแหง แขวงหัวหมาก เขตบางกะปิ กรุงเทพฯ 10240

โทรศัพท์: 0-2739-5900 Email : <u>sale@prosoft.co.th</u> , Website : www.prosoft.co.th

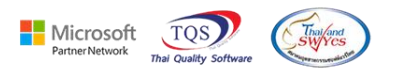

| 3.0 | Click | : De | sign |
|-----|-------|------|------|
|     |       |      | - 0  |

| <b>d</b> .   | [หนังสือรับรองการหักภาษี ณ ที่จ่าย]                                                                                                    |                                            |                                  | - 🗆 ×                 |
|--------------|----------------------------------------------------------------------------------------------------|--------------------------------------------|----------------------------------|-----------------------|
| <b>.</b> . F | eport Tool View Window Help                                                                                                    |                                            |                                  | _ 8 ×                 |
|              | ] 📾 🗓 🖷 💁 🔀 📓 🔽 🖉                                                                                                    | 한 수 수 40                                   | 🔁 🚍 💷 🗖 🗶 Resize                 | × 100% ▼ Zoom: 100% ▼ |
|              |                                                                                                    |                                            |                                  | ,                     |
| Γ            | DEMO                                                                                                    |                                            |                                  |                       |
|              |                                                                                                    |                                            |                                  |                       |
|              | หนังสือรับรอง                                                                                                    | การหักภาษี ณ ที่จ่าย                       | ដេរ                              | มที่                  |
|              | ตามมาตรา 50 ท                                                                                                    | วิแห่งประมวลรับฎากร                        | laq                              | ที่ VTWH6512-00001    |
|              | ผู้มีหน้าที่หักภาษี ณ ที่ง่าย : เลขประจำ                                                                                                    | เตัวผู้เสียภาษีอากร (13 หลั                | n)* 1 2 3 4 5 6 7                | 8 9 0 1 2 3           |
|              | ชื่อ บริษัท ตัวอย่าง จำกัด สาขาตัวอย่าง<br>(ให้ระบุร่าเป็น บุกกล นิติบุกล บริษัท สมากม หรือกณะบุกกล)                                            | เลขประจำต่                                 | ัวผู้เสียภามีอากร <u>3 1 5 2</u> | 3 6 1 1 0 0           |
|              | ที่อยู่ 45, 45/3 ถนนอรุณอมวิทร์ แขวงอรุณอมวินทร์ เขตบางกอก<br>(ให้ระบุรีออาการหมู่อำน ห้องเลขที่ชั่นที่ตรอกของหมู่ที่ถนน ดำบดแขวง อ่            | น้อย กรุงเทพมหานคร 1<br>โมคลไพค จังหวัด)   | 0700                             |                       |
|              | ผู้ถูกหักภาษี ณ ที่ง่าย : เลขประจำ                                                                                                    | เตัวผู้เสียภาษีอากร (13 หลั                | n)*                              |                       |
|              | ชื่อ โรงงาน ตัวอย่าง<br>(ให้ระบุว่าเป็น บุคคล นิติบุคล บริษัท สมาคม หรือคณะบุคคล)                                                               | เลขประจำต่                                 | ัวผู้เสียภามีอากร                |                       |
|              | ที่อยู่ _88/154 ม.1 ซ.ลานวงษ์ 117 ถ.สุขุมวิท ต.บางเมืองไหม่ อ.เมื<br>/ให้ระบุร้ออาการหมู่บ้าน ห้องสงท์ รั้นที่ ดรอกชอง หมู่ที่ ถนน ด้วยสนขวง อ่ | อง จ.สมุทรปราการ 1021<br>ำเภองิขค อังหรัก) | 0                                |                       |
|              | สำดับที่ ในแบบ 🗌 (1) ภ.ง.ด. 1 ก                                                                                                    | (2) ภ.ง.ด. เก                              | พิศษ 🗌 (3) ภ.ง.ด. 2              | (4) ภ.จ.ด. 3          |
|              | (ให้สามารถอ้างอิงหรือสอบอันกันให้ระหว่างลำคับที่ตาม 🔲 (5) ภ.ง.ด. 2 ก<br>หนังถือรับรองฯ กับแบบอื่นรายการภามีทักที่ง่าย )                         | (6) ม.ง.ด. 3 ก                             | 🖌 (7) ภ.ง.ด. 53                  |                       |
|              | ประเภทเงินได้พึ่งประเมินที่ง่าย                                                                                                    | วัน เดือน หรือ<br>ปีภาษี ที่จ่าย           | จำนวนเงินที่จ่าย                 | ภาษีที่หักและนำส่งไว้ |
|              | 1. เงินเดือน ค่าจ้าง เบี้ยเลี้ยง โบนัส ฯลฯ ตามมาตรา 40 (1)                                                                                      |                                            |                                  |                       |
|              | 2. ค่าธรรมเนื่อม ค่านายหน้า ฯลฯ ตามมาตรา 40 (2)                                                                                                 |                                            |                                  |                       |
|              | <ol> <li>ภ่าแห่งลิขสิทธิฯลฯ ตามมาตรา 40 (3)</li> <li>รัฐรัฐรัฐรัฐรัฐรัฐรัฐรัฐรัฐรัฐรัฐรัฐรัฐร</li></ol>                                         |                                            |                                  |                       |
| Ready        |                                                                                                    |                                            |                                  | Page: 1/1             |

### 4.เลือก Add...> Column

| 🗟 - [หนังสือรับรองการหักภาษี ณ ที่จ่าย]                                                        |                       |                                   |                      | – 🗆 X                 |
|------------------------------------------------------------------------------------------------|-----------------------|-----------------------------------|----------------------|-----------------------|
| 🔝 Table Exit                                                                                   |                       |                                   |                      | _ 8 ×                 |
| ] 🗄 🎟 A 🔪 ½ 🗯 🖳 🔞 🖉 🗾                                                                          | ** 않 ** 태 平 🖽         | I 🕀 📭                             | Resize:              | 100% 🗸 Zoom: 100% 🗸   |
| 1                                                                                              | 7                     | 10 11 12                          | 13 14 15 18          |                       |
|                                                                                                |                       |                                   |                      |                       |
|                                                                                                |                       |                                   |                      |                       |
|                                                                                                |                       |                                   |                      |                       |
|                                                                                                | หนังสือรับรองการ      | หักภาษี ณ ที่จ่าย                 |                      | เล่มที่               |
| 3                                                                                              | ดามมาตรา 50 ทวิแห่    | งประมวลรัษฎากร                    |                      | เลขที่ VTWH6512-00001 |
| ผู้มีหน้าที่หักภาษี ณ ที่ง่าย :                                                                | Insert row            | i (13 ha                          | Ĩħ)* 1 2 3 4 5 6     | 7 8 9 0 1 2 3         |
| ชื่อ บริษัท ด้วอย่าง จำกัด สาขาด้วอย่าง                                                        | Insert Tow            | ale day                           | K-K-BE               | 2 3 6 1 1 0 0         |
| (ให้ระบุร่าเป็น บุกกล นิติบุกล บริษัท สมากม หรือกล<br>5                                        | Add                   | > A                               | Add Table            |                       |
| ที่อยู่ 45, 45/3 ถนนอรุณอมรทร แขวงอรุณอม<br>ให้ระบุรี่ออาการหนู่บ้าน ห้อมสงที่ รั้นที่ ตรอกของ | Edit                  | Т                                 | ext .                |                       |
| 6 ผู้อองร้ออานี อเพื่อน                                                                        | Delete                | L                                 | ine                  |                       |
| รื่อ โรงงาน ด้วอย่าง                                                                           | Design Report         | 0                                 | Compute              |                       |
| (ให้ระบุร่าเป็น บุกกล นิติบุกล บริษัท สมากม หรือกล                                             | Align Object          | > 0                               | Jolumn               |                       |
| ที่อยู่ 88/154 ม.1 ช.ภานวงบ์ 117 ถ.สุขุมวิท ด                                                  | 1                     |                                   | ricture < signature> | J                     |
| สำคัญที่ ในแบบ                                                                                 | (1) องดาอ             | (2) ภ.ง.ด. เก                     | า พิเศษ (3) ภ.ง.ด. 2 | (4) <b>ม.ง.</b> ด. 3  |
| 9<br>ให้เสามารถอ้างอิงหรือสอบยันกันได้ระหว่างสำคัญที่ตาม                                       | . I. 2 fl             | (6) ภ.ง.ด. 3 f                    | n 🗸 (7) ภ.ง.ด. 53    |                       |
| 10ประเภทเงินได้ทึ่งประเมินที่จ่                                                                | าย                    | วัน เดือน หรือ<br>รไอวนี่ ที่ง่าย | จำนวนเงินที่จ่าย     | ภาษีที่หักและนำส่งไว้ |
| 1. เงินเดือน ก่าจ้าง เบี้ยเลี้ยง โบนัส ฯลฯ ตามมาตรา 40 (i)                                     | )                     | 5715 11010                        |                      |                       |
| 2. ค่าธรรมเนียม ค่านายหน้า ฯลฯ คามมาตรา 40 (2)                                                 |                       |                                   |                      |                       |
| Page: 1/1 dr hold taxx pays new                                                                | Selected 1 Object : c | f compname                        |                      |                       |

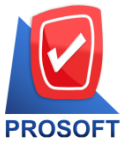

633 ถนนรามคำแหง แขวงหัวหมาก เขตบางกะปิ กรุงเทพฯ 10240

T โทรศัพท์: 0-2739-5900 Email : <u>sale@prosoft.co.th</u> , Website : www.prosoft.co.th

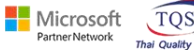

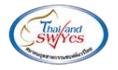

#### 5.เลือก Column Design > BrchNamenotitle

| 🐚 Sele         | ct Colum                                                     | n                                    |            | ×        |  |  |
|----------------|--------------------------------------------------------------|--------------------------------------|------------|----------|--|--|
| เลือก C        | olumn                                                        | S brchnamenoti                       | itle : !   |          |  |  |
| David          | [h = = d = :                                                 | - 😒 baseamnt40_3<br>- 😒 baseamnt40_8 | 7:!<br>8:! | <b>^</b> |  |  |
| อano<br>จัดวาง | Band header 🥱 baseamnt70_two:!<br>จัดวาง Center 😒 bookaddr:! |                                      |            |          |  |  |
| ชอบ            | None                                                         | brchname : !                         | •          |          |  |  |
| Style          | Edit                                                         | S brchnamenotit                      | tle : !    |          |  |  |
| กว้าง          | 100                                                          |                                      |            |          |  |  |
| ୟୁଏ            | 100                                                          | Y I IU                               | য় Text    | สีพื้น   |  |  |
|                | eraana Example                                               |                                      |            |          |  |  |
| 📝 ок           | ิ่© OK มื+Close                                              |                                      |            |          |  |  |

## 6.Click > Exit Design Mode เพื่อออกจาก Mode Design

| 🗟 - [я    | เน้งสือรับรองการหักภาษี ณ ที่จ่าย]                                            |                                                                |                                  |                         | – 🗆 X                 |
|-----------|-------------------------------------------------------------------------------|----------------------------------------------------------------|----------------------------------|-------------------------|-----------------------|
| 💷 Tabl    | le Exit                                                                       |                                                                |                                  |                         | _ 8 ×                 |
| ] ⊒= [    | 🎟 🛛 A 🔨 🌿 罐 🔜 🕅                                                               | ∅ 👿 👪 🛤 🛱 🖽                                                    | I 🕀 📭                            | Resize: 1               | 00% 💌 Zoom: 100% 💌    |
| ئىسل      | 1                                                                             |                                                                | 10 11 Exit De                    | sign Mode 4             |                       |
|           |                                                                               |                                                                |                                  |                         |                       |
|           | DEMO                                                                          |                                                                |                                  |                         |                       |
| 2         |                                                                               |                                                                |                                  |                         |                       |
|           |                                                                               | หนังสือรับรองการ                                               | หักภาษี ณ ที่จ่าย                | ເລັ່າ                   | มที่                  |
| 3         |                                                                               | ตามมาตรา 50 ทวิแห่                                             | งประมวลรับฎากร                   | ian                     | มที่ VTWH6512-00001   |
| 4         | ผู้มีหน้าที่หักภาษี ณ ที่จ่าย :                                               | เลขประจำตัวผู้                                                 | เสียภาษีอากร (13 หลัก            | )* 1 2 3 4 5 6 7        | 8 9 0 1 2 3           |
|           | ชื่อ_ตัวอย่าง                                                                 | •                                                              | เลขประจำตัว                      | ผู้เสียภาษีอากร 3 1 5 2 | 3 6 1 1 0 0           |
| 5         | (เทระบุวาเบน บุกกล นดบุกล บร<br>ส่-ะ: 45 45/3 ถบบอรถอมริท                     | มท สมาคม ทรอกณะบุคคล)<br>รัแขเวงอรณอมริบาทรัเขตบางกอกบ้อย      | กรุงเทพมหานคร 10                 | 700                     |                       |
|           | ให้ระบุ ชื่ออาการหมู่บ้าน ห้องเล                                              | งที่ ขั้นที่ ดรอกเซอย หมู่ที่ ถนน ดำบลแขวง อำเภอเข             | มด ขังหวัด)                      |                         |                       |
|           | ผู้ถูกหักภาษี ณ ที่จ่าย :                                                     | เลขประจำตัวผู้                                                 | เสียภาษีอากร (13 หลัก            | )*                      |                       |
| 7         | ชื่อ_โรงงาน ด้วอย่าง                                                          |                                                                | เลขประจำตัว                      | ผู้เสียภาษีอากร         |                       |
|           | (เทระบุวาเป็น บุกกล นดบุกล บร<br>ส่วน 88/154 ม. (ช.ภาบวงน์ 1                  | มท ธมาคม ทรอกณะบุคคล)<br>เว ถ สขเมวิท ต บางเมืองใหม่อ เมือง จเ | สมทรปราการ 10270                 |                         |                       |
| 8         | กอยู่<br>(ให้ระบุ ชื่ออาการ/หมู่บ้าน ห้องเส                                   | งที่ ขั้นที่ ดรอก ของ หมู่ที่ ถนน ดำบลแขวง อำเภอง              | แต ขังหวัด)                      |                         |                       |
| 9         | สำดับที่                                                                      | ในแบบ 🗌 (เ) ภ.ง.ด. เก                                          | (2) ภ.ง.ด. 1ก                    | โเศษ (3) ภ.ง.ด. 2       | (4) ภ.ง.ด. 3          |
|           | (ให้สามารถอ้างอิงหรือสอบขันกันใต้ระห<br>หนังสือรับรองฯ กับแบบขึ้นรายการภามีหั | ม่างถ้าต้บที่ตาม<br>กที่ง่าย)                                  | (6) ภ.ง.ด. 3 ก                   | 🗸 (7) ภ.ง.ด. 53         |                       |
| 10        | ประเภทเงินได้                                                                 | ์พึงประเมินที่จ่าย                                             | วัน เดือน หรือ<br>ปีภาษี ที่ง่าย | จำนวนเงินที่จ่าย        | ภายีที่หักและนำส่งไว้ |
| 11        | <ol> <li>เงินเดือน ค่าจ้าง เบี้ยเลี้ยง โบนัส ฯลฯ</li> </ol>                   | ตามมาตรา 40 (1)                                                |                                  |                         |                       |
|           | <ol> <li>ค่าธรรมเนียม ค่านายหน้า ฯลฯ ตามมา</li> </ol>                         | 971 40(2)                                                      |                                  |                         |                       |
| Page: 1/1 | dr hold taxx payx n                                                           | ew Nothing Selected                                            |                                  |                         |                       |

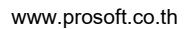

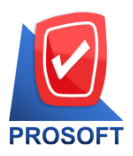

633 ถนนรามคำแหง แขวงหัวหมาก เขตบางกะปิ กรุงเทพฯ 10240

ิโทรศัพท์: 0-2739-5900 Email : <u>sale@prosoft.co.th</u> , Website : www.prosoft.co.th

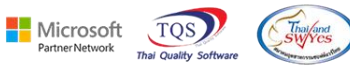

7.ทำการ Save รายงาน เลือก Tool > Save As...

| 🚊 - [หนังสือรับรองการหักภาษี ณ ที่                                 | ี่เจ่าย]                                             |                                            |                               |                  |               | _           |             | ×     |
|--------------------------------------------------------------------|------------------------------------------------------|--------------------------------------------|-------------------------------|------------------|---------------|-------------|-------------|-------|
| 🖭 Report Tool View Win                                             | dow Help                                             |                                            |                               |                  |               |             | -           | 8 ×   |
| 🔍 🔬 🖪 🛛 Sort                                                       | ₩₩ 🗊                                                 | 🔜 🔯 🕪 <                                    | Þ ⇔ ↔                         | ☜ ☴ □□ [         | 🗖 🗙 Resi      | ize: 100% 💌 | Zoom: 10    | 00% 🔻 |
| Filter                                                             |                                                      |                                            |                               |                  |               |             |             | ^     |
| Save As                                                            |                                                      |                                            |                               |                  |               |             |             | - 1   |
| DEM Save As Repo                                                   | ort                                                  |                                            |                               |                  |               |             |             |       |
| Save Report                                                        |                                                      | ž                                          | a                             |                  |               | daug d      |             |       |
| Manage Rep                                                         | ort ที่บุงสอง                                        | 3U3031113711111                            | ยนทางาย                       |                  |               |             | 13 00001    |       |
| Save As Exce                                                       | ทามมาพร                                              | 11 20 MJ IIMADJEN                          | រតរាមព្នាការ                  |                  |               | IN VIWHOS   | 12-00001    |       |
| ណ៍រាំ Excel                                                        | เล                                                   | ขประจำตัวผู้เสียภามี                       | อากร (13 หลัก                 | )* 1 2 3         | 4 5 6         | 7 8 9 0     |             | 3     |
| ชื่อ_<br>Export !                                                  | ะบุเกกล)                                             |                                            | _เลขประจำตั                   | วผู้เสียภามีอากร | 3 1 5         | 2 3 6 1     | 1 0         | 0     |
| ที่อยู่ Import !                                                   | รินทร์ เขตร                                          | บางกอกน้อย กรุงเท                          | พมหานคร 10                    | 700              |               |             |             |       |
| Font                                                               | รมมูร อนน คระ                                        | וכוונים פעיוסמורס נכעוומי                  | 0                             |                  |               |             |             | =     |
| Agr<br>Design                                                      | la                                                   | ขประจำตัวผู้เสียภาษี                       | อากร (13 หลัก                 | )*               |               |             | ЦЦ          |       |
| មិតSelect Colum                                                    | าท ะบุกกล)                                           |                                            | _เลขประจำตั                   | วผู้เสียภาษีอากร |               | <u> </u>    | LΙΗ         |       |
| ที่อยู่ Hide Report                                                | Header บางเมืองให<br>บมที่อนนด่ว                     | าม่อ.เมืองจ.สมุทรา<br>แลแขวงอำเภอเขตจังหวั | <mark>ราการ</mark> 1027(<br>ม | 0                |               |             |             |       |
| สำต <mark>ั Calculator</mark>                                      | (1) ก.ง.เ                                            | ด. 1 ก 🗌 (                                 | (2) ภ.ง.ด. 1ก                 | พิเศษ            | (3) ภ.ง.ด. 2  | (4)         | ภ.ง.ด. 3    |       |
| (ให้สามารถอ้างอิงหรือสอบยันกันไ<br>หนังสือรับรองฯ กับแบบอื่นรายการ | ได้ระบว่างลำดับที่ดาม 🔲 (5) ภ.จ.(<br>ภามีบักที่ง่าย) | ด. 2 ก 🗌 (                                 | 6) ภ.ง.ด. 3 ก                 | $\checkmark$     | (7) ภ.ง.ด. 53 |             |             |       |
| ประเภท                                                             | เงินได้พึ่งประเมินที่จ่าย                            | วัน<br>ปีภ                                 | เดือน หรือ<br>าปี ที่ง่าย     | จำนวา            | นเงินที่จ่าย  | ภาษีที่ห้   | ักและนำส่งไ | Š     |
| 1. เงินเดือน ค่าจ้าง เบี้ยเลี้ยง โบนัล                             | f ขลข ตามมาตรา 40 (1)                                |                                            |                               |                  |               |             |             |       |
| <ol> <li>ค่าธรรมเนื่อม ค่านายหน้า ฯลฯ ต</li> </ol>                 | สามมาตรา 40 (2)                                      |                                            |                               |                  |               |             |             | ļ     |
| <ol> <li>ค่าแห่งลิขสิทธิขลๆ ตามมาตรา</li> <li> 4</li> </ol>        | 40 (3)                                               |                                            |                               |                  |               |             |             | 💊     |
| บันทึก Report                                                      |                                                      |                                            |                               |                  |               | Page: 1     | 1/1         |       |

### 8.Click เลือกรายการ Report.pbl เลือกตามลำคับ Click > OK

| 🐚 Save Report                                                 | <b>a a</b>                                                                                     |
|---------------------------------------------------------------|------------------------------------------------------------------------------------------------|
| Path เก็บรายงาน                                               | 🔽 ถามเมื่อให้ดึงรายงานต้นฉบับ 📕                                                                |
| C:\Program Files (x86)\Prosoft\WINSpeed\                      |                                                                                                |
| report.pbl                                                    |                                                                                                |
| ิสร้างที่เก็บใหม่<br>Path ใหม่<br>ชื่อที่เก็บ report.pbl ัััฒ | บันทึกรายงาน<br>ชื่อที่เก็บ dr_hold_taxx_payx_new<br>ทมายเทต [sa][DESKTOP-08KU6ML][02/12/2022] |
| € Report SQL<br>4<br>Soc ↓<br>Close                           |                                                                                                |

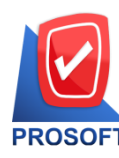

633 ถนนรามคำแหง แขวงหัวหมาก เขตบางกะปิ กรุงเทพฯ 10240

PROSOFT โทรศัพท์: 0-2739-5900 Email : <u>sale@prosoft.co.th</u> , Website : www.prosoft.co.th

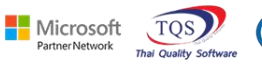

Thai SW/

### , Website : www.prosoft.co.th

| v I                                | 4              | ส่ทาสาวา   | لا ہ       |
|------------------------------------|----------------|------------|------------|
| <u>ตัวอย่าง</u> Design แสดง Column | แสดงช่อสาขาแบบ | ท ไมมคาวาล | ไขาน้ำหน้า |

| 🚊 - [หนังสือรับรองการหักภาษิ ณ ที่จ่าย]                                                        |                                                                     |                                   |                              | – 🗆 X                       |
|------------------------------------------------------------------------------------------------|---------------------------------------------------------------------|-----------------------------------|------------------------------|-----------------------------|
| 📧 Report Tool View Window Hel                                                                  | р                                                                   |                                   |                              | _ 8 ×                       |
| 🖳 🖓 🎒 🗞 🔻 📓 🖄 🗶                                                                                | 🚯 📰 🗓 📲 📣                                                           | lk⊅ ¢ ¢ ¢J                        | B = □ □ ×                    | Resize: 100% 💌 Zoom: 100% 💌 |
|                                                                                                |                                                                     |                                   |                              | ^                           |
| DEMO                                                                                           |                                                                     |                                   |                              |                             |
| 5 Lino                                                                                         |                                                                     |                                   |                              |                             |
|                                                                                                | หนังสือรับรองการ                                                    | รหักภาษี ณ ที่จ่าย                |                              | เล่มที่                     |
|                                                                                                | ตามมาตรา 50 ทวิแห                                                   | ไงประมวลรัษฎากร                   |                              | เลขที่ VTWH6512-00001       |
| ผู้มีหน้าที่หักภาษี ณ ที่จำย :                                                                 | เลขประจำตัวผู้                                                      | มู้เสียภาษีอากร (13 หล้           | h)* 1 2 3 4 5                | 6 7 8 9 0 1 2 3             |
| รื่อ ตัวอย่าง                                                                                  |                                                                     | เลขประจำต่                        | íวผู้เสียภาษีอากร <u>3</u> 1 | 5 2 3 6 1 1 0 0             |
| (ไทระบุวาเป็น บุกกล แตบุกล บรมท สมาก                                                           | มาเรือกณะบุกกล)                                                     |                                   |                              |                             |
| ที่อยู่ 45, 45/3 ถนนอรุณอมรทร แขวง<br>(ให้ระบุ รออาการกนุ่บ้าน ห้องเลขที่ รันที่เ              | อรณอมรนทร เขตบางกอกนอย<br>ลรอกเซอย หมู่ที่ ถนน ดำบถแขวง อำเภอ       | ย กรุงเทพมหานคร 1<br>เงต จังหวัด) | 0700                         |                             |
| ผู้ถูกทักภามี ณ ที่จ่าย :                                                                      | เลขประจำตัวผู้                                                      | มู้เสียภามีอากร (13 หลั           | in)∗                         |                             |
| ชื่อ โรงงาน ตัวอย่าง                                                                           |                                                                     | เลขประจำต่                        | กัวผู้เสียภามีอากร           |                             |
| (ให้ระบุร่าเป็น บุกกล นิดิบุกล บริษัท สมาก                                                     | ม หรือกณะบุกกล)                                                     |                                   |                              |                             |
| ที่อยู่ 88/154 ม.1 ช.ภานวงษ 117 ถ.สุข<br>(ให้ระบุ รออาการกหมู่บ้าน ห้องเลขที่ ชั้นที่)         | มมวท ค.บางเมืองไหม อ.เมือง จ<br>ตรอกเขอย หมู่ที่ ถนน ดำบถแขวง อำเภอ | .สมุทรปราการ 1027<br>เขต อังหวัด) | 0                            |                             |
| ลำดับที่ ในแบบ                                                                                 | ป 🗌 (1) ภ.ง.ด. 1 ก                                                  | (2) ภ.ง.ด. 1ก                     | พิเศษ 🗌 (3) ภ.ง.ด            | . 2 (4) ภ.ง.ด. 3            |
| (ให้สามารถอ้างองหรือสอบขันกันได้ระหว่างลำดับข<br>หนังสือรับรองจ กับแบบขึ้นรายการภาพทักที่จ่าย) | <sup>ักตาม</sup> (5) ภ.ง.ด. 2 ก                                     | (6) ภ.ง.ด. 3 ก                    | ✔ (7) ภ.ง.ด                  | . 53                        |
| ประเภทเงินได้พึ่งประ                                                                           | เมินที่จ่าย                                                         | วัน เดือน หรือ<br>ปีภาษี ที่ง่าย  | จำนวนเงินที่จ่าย             | ภาษีที่หักและนำส่งไว้       |
| 1. เงินเดือน ด่าจ้าง เบื้อเลี้อง โบนัส ฯลฯ ตามมาต                                              | 51 40 (1)                                                           |                                   |                              |                             |
| <ol> <li>ค่าธรรมเนียม ค่านายหน้า ฯลฯ ตามมาตรา 40 (</li> </ol>                                  | (2)                                                                 |                                   |                              |                             |
| 3. คำแห่งลิขสิทธิ์ ๆลๆ ดามมาตรา 40 (3)                                                         |                                                                     |                                   | <u></u>                      |                             |
| "Ready                                                                                         |                                                                     |                                   |                              | Page: 1/1                   |